# Vejledning til deltagelse i online-generalforsamling.

#### Login

Du åbner din yndlingsbrowser og logger ind på din medlemsprofil på https://lagottoklub.dk

Du skal være logget ind som medlem for at kunne stemme.

Herefter åbner du et nyt faneblad og logger ind på mødet på Goodgle Meet med det tilsendte link (udsendes mandag 29. maj til de tilmeldte til generalforsamlingen.

Så skal du bare skifte faneblad for at stemme, og skifte igen for at vende tilbage til mødet.

Du bedes være logget ind og klar i god tid inden generalforsamlingen starter kl. 19.00

## Billede og lyd

Du kan spare båndbredde ved at slukke for kameraet, når du ikke har ordet.

Du bedes slukke for mikrofonen, undtagen når du har ordet. Det sparer alle for en masse baggrundsstøj.

## Håndsoprækning

Du beder om at få ordet ved at trykke på det ikon, der forestiller en hånd. Når du trykker på ikonet én gang til, så tager du hånden ned.

## Afstemninger

Der kan forekomme to former for afstemning, ved håndsoprækning eller ved anonym stemmeafgivelse.

Den ene foregår ved håndsoprækning. Stemmetællere og dirigent optæller de afgivne stemmer.

Ved den anonyme stemmeafgivelse skal du bruge hjemmesiden https://lagottoklub.dk

Her går du til menuen Om os -> Generalforsamlinger -> Afstemninger og afgiver din stemme. Du kan også bruge linket <u>Afstemning (lagottoklub.dk</u>). Stemmetællere og dirigenten noterer sig de afgivne stemmer